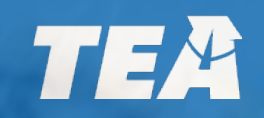

# **Visiting International Teacher**

# Instruction Guide for J-1 Visa International Teachers

### **Visiting International Teacher First Steps**

Obtain your social security number

#### Create your TEA Login account.

#### Upload a copy of your DS-2019

Pay application fees online Your employing school district will submit the VIT application on your behalf Communicate with your VIT coordinator after your account is created and your document is uploaded

# **VIT Online Application Requirements**

| ~   | Initial Application                                | $\checkmark$ | <b>Extension Application</b>                              |
|-----|----------------------------------------------------|--------------|-----------------------------------------------------------|
|     | Online application                                 |              | Online application                                        |
| ••• | \$78 application fee                               | •••          | \$78 application fee                                      |
|     | \$40.25 fingerprinting fee & complete fingerprints | <b>I</b>     | Fingerprinting complete status                            |
|     | Copy of DS-2019 <u>or</u> Good Standing<br>Letter  | Ľ            | Updated copy of DS-2019 <u>or</u> Good<br>Standing Letter |

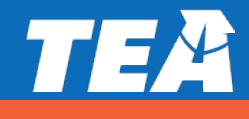

# **VIT Online Application Requirements**

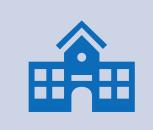

VIT initial and extension applications are submitted on your behalf by your employing school district.

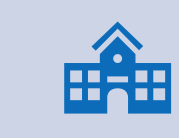

If you have questions about your VIT application, please reach out to your school district's VIT contact.

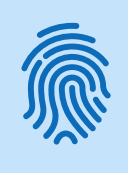

You must first obtain a social security number to be issued the VIT certificate.

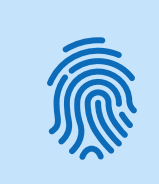

The fingerprinting process cannot be completed without a valid social security number, and an application for teacher certification cannot be processed without completion of the fingerprinting process.

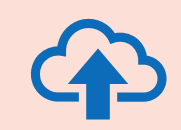

Upload a copy of your DS-2019 or good standing letter directly to your educator account.

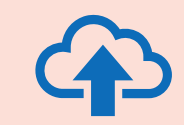

A copy of your DS-2019 form is acceptable. If you choose to upload a good standing letter, the letter must be provided to you by your visiting teacher exchange program sponsor.

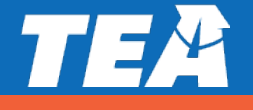

#### How to request a new TEAL user account

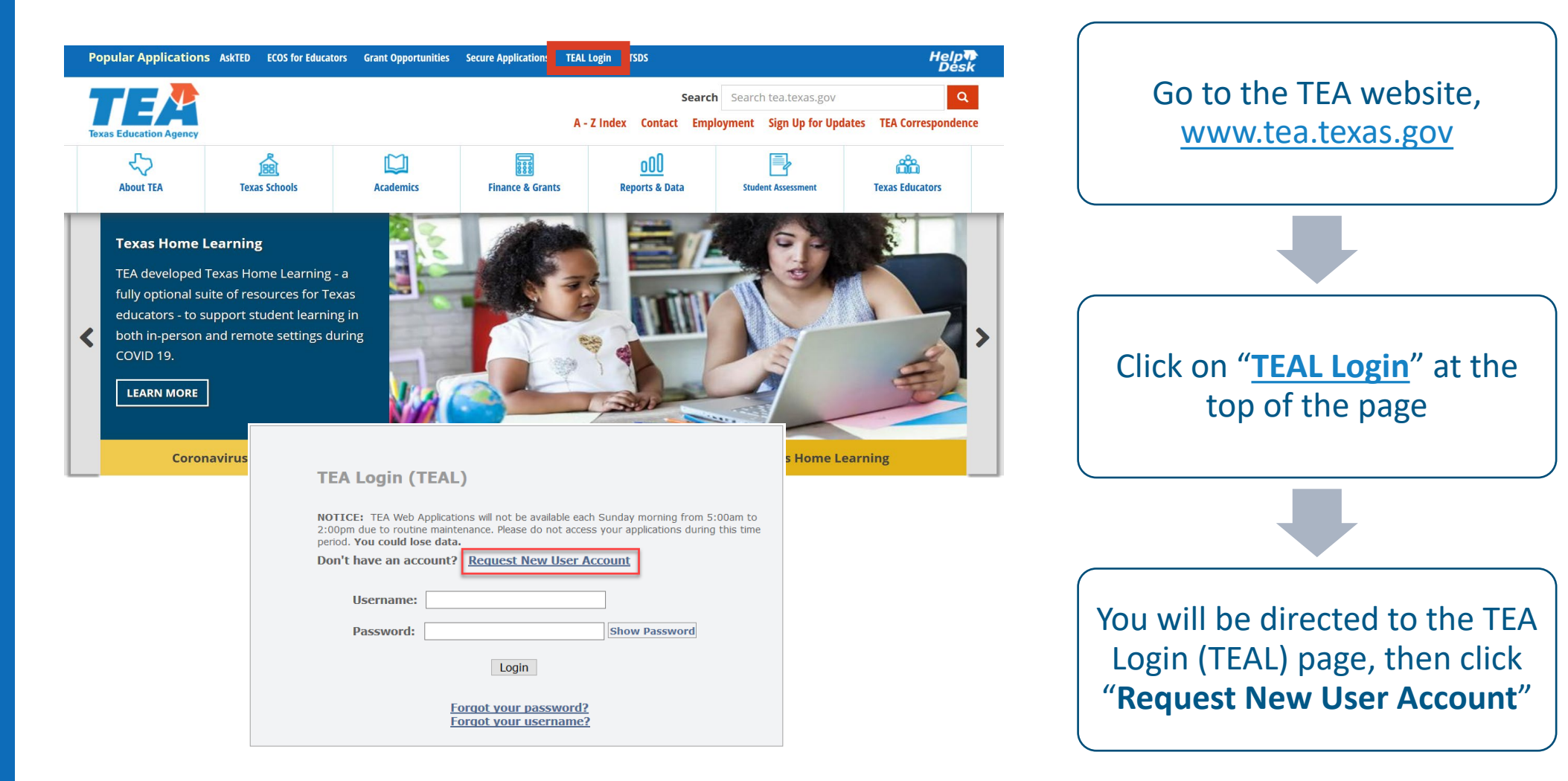

### How to request a new user (TEAL) account

| Texas Education Agency         User and Access Management         NOTICE:         If you completed this form previously and have a TEA Login (TEAL) user account, requesting an additional account can cause a denial of access or delay in account setup.         If you need assistance with access to an existing user account, please go to <a href="https://txeduagency.zendesk.com">https://txeduagency.zendesk.com</a> and dick Submit a Request.                                                      | Enter your first and last name<br>exactly as it appears on your<br>passport or government issued ID. |
|----------------------------------------------------------------------------------------------------|----------------------------------------------------------------------------------------------------|
| First Name:         Middle Name:         Last Name:                                                                                                    |                                                                                                    |
| Primary Email Address:     All notifications will be sent to this address.     Venify Primary Email Address:     Secondary Email Address:     If the primary email address becomes     invalid, the security-code can be sent to     your secondary email address to reset     your password.                                                                                                    | Enter an accessible email address,<br>birth month and birth year.                                    |
| Birth Month: The month of birth (1-12)     Birth Day: The day of the month of birth (1-31)                                                                                                    |                                                                                                    |
| Urganization type: Educator  Click here for Organization Type descriptions  Job Title:  Please enter the following information in order to search for an existing Educator account that belongs to you.  IMPORTANTI!!  When setting up a new TEAL account, you must enter your name exactly as it appears on your state ID card. Existing educators- the first and last name entered here must match exactly with the name on your educator records, or you will not be able to access your educator account. | Select " <b>Educator</b> " as the<br>Organization Type.                                              |

### How to request a new user (TEAL) account

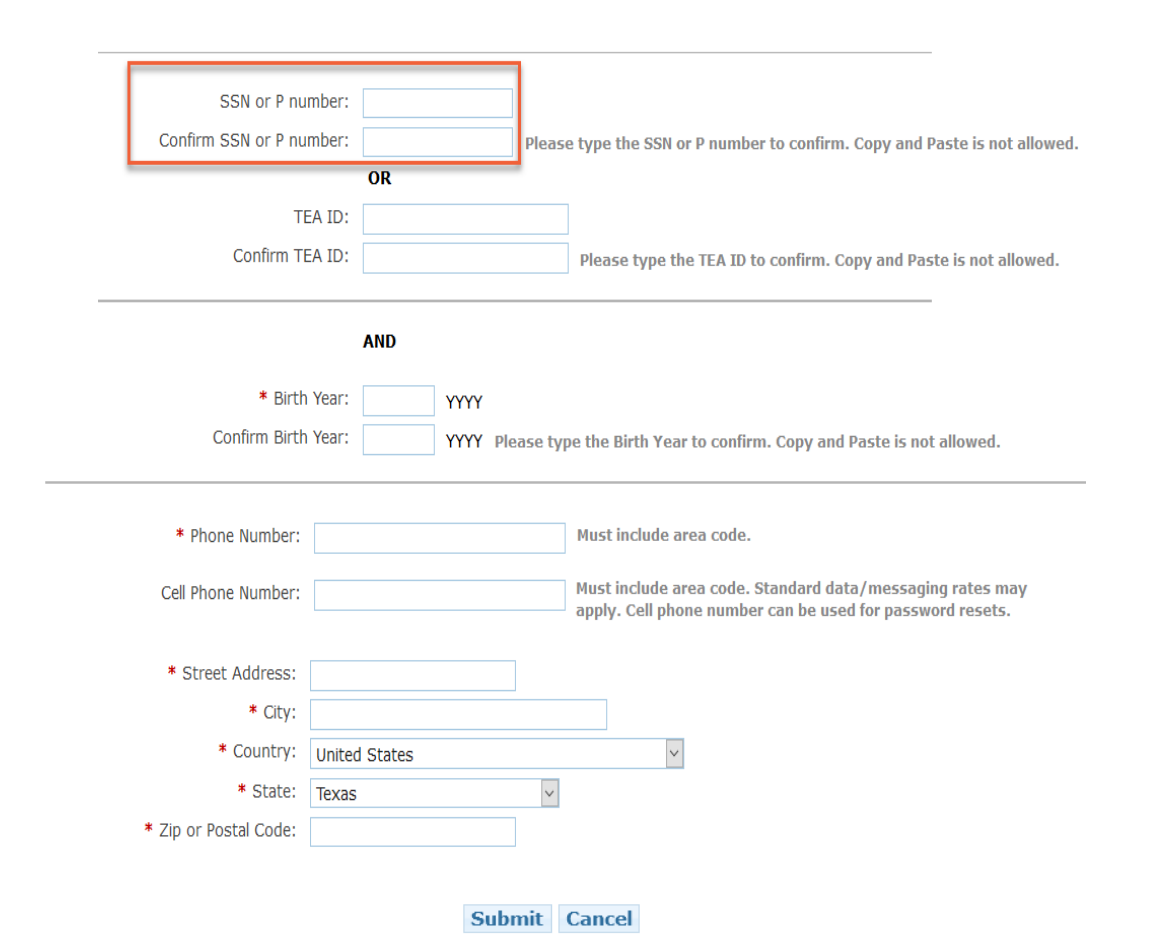

Enter your birth year twice, valid phone number, and valid mailing address.

Enter your social security number

with no spaces or dashes, only

numbers.

Click "**Submit**" at the bottom of the page. You will be prompted immediately to create a password.

## **Complete TEA Login (TEAL) setup**

| ucator Certification Online System for E                                                                                                    | ducators                                                                    |                                      |  |  |  |  |
|----------------------------------------------------------------------------------------------------|-----------------------------------------------------------------------------|--------------------------------------|--|--|--|--|
| ucator Certification Online System for external ed                                                                                                    | Once logged in, you will see                                                |                                      |  |  |  |  |
| Please click the "View My Educator Certification A                                                                                                    | ase click the "View My Educator Certification Account" link below.          |                                      |  |  |  |  |
| iew My Educator Certification Account<br>EA ID:                                                                                                    | You may enter 0000000 if you do not have a state ID.                        | gold star.                           |  |  |  |  |
| TEA ID:<br>"Firs Name:<br>Midde Name:<br>"Last Name:                                                                                                    | "Gender: Ver<br>"Date of Birth: Month Day<br>"Phone Number<br>"EthnickyRace |                                      |  |  |  |  |
| Suffice V<br>Your name must appear exactly as it appears on your valid state ID. The way your name appears in y<br>For a change or correction of name, gender, or date of birth, please follow the name change instructions<br>Mailing : | Upriver Losses #                                                            | Click on the " <u>View My Educat</u> |  |  |  |  |
| United States and other US Territories                                                                                                    | ○ Foreign Address                                                           | Certification Account" Link t        |  |  |  |  |
| "Address:<br>Induce your apartment, suite number OR PO Box, if applicable<br>"Chrv                                                                                                    | *Address:                                                                   | access your educator profile         |  |  |  |  |
| · 53.04:                                                                                                    | "City or Locale<br>Province Abbreviation<br>"Postal Code:                   |                                      |  |  |  |  |
| 'Billing: 🗋 Check here if same as mailing                                                                                                    | "Country:                                                                   |                                      |  |  |  |  |
| United States and other US Territories                                                                                                    | ○ Foreign Address                                                           |                                      |  |  |  |  |
| *Address:<br>Incluée your agartment, auite number OR PO Box, if applicable<br>*City.                                                                                                    | VAddress:                                                                   |                                      |  |  |  |  |
| *State: v<br>*Zp Code: (12346-1234)<br>Country: UNITED STATES                                                                                                    | Province Abbreviation: (If applicable)<br>*Postal Code:                     | Complete the profile set up a        |  |  |  |  |
| Email and contact information is required. We use email as the primary method to communicate with<br>You can update your email address in TEAL by selecting the "Exit ECOS" option at the top of this page,                              | "Country:                                                                   | of the page.                         |  |  |  |  |

### **Upload Required Documents**

| Texas Education Agency®               | Educator Certification Online System (ECOS)                                                                                                    | Click on "My Documents" from                                                |
|---------------------------------------|----------------------------------------------------------------------------------------------------|-----------------------------------------------------------------------------|
| Main Menu                             | Educator My Documents                                                                                                    | the left Main Menu                                                          |
| Application/Fee Status                | File Name Document Type Upload DateTime Action                                                                                                    |                                                                             |
| Fingerprint Status                    |                                                                                                    |                                                                             |
| Applications -<br>View Certificates - |                                                                                                    |                                                                             |
| View Examinations                     |                                                                                                    |                                                                             |
| My Documents                          | No Documents Found                                                                                                    |                                                                             |
| Approved Programs -                   | No Docamento Found                                                                                                    | Select the Document Type "VIT –                                             |
| Change Address                        | You must enter a note to                                                                                                    | Visiting International Teacher"                                             |
| Satisfaction Survey                   | upload a document.                                                                                                    |                                                                             |
|                                       | ↓ ↓ 1 ↓ 1 ≥ 50 v items per page                                                                                                    |                                                                             |
|                                       | Document Type Enter Notes (Max 200 characters) Enter Notes                                                                                                    |                                                                             |
|                                       | Select Document Type                                                                                                    | Upload a convictivour DS 2010                                               |
|                                       | TLW-5-Time Test Limit Waiver Request (NOT for Test Exemption)         GID-Government Issued Document (Other documents WILL be DELETED)         MIL-Military Document         OSC-Out-of-State Certificate (Other documents WILL be DELETED)         VTX-Request to Verify My TEXAS Test Scores to Another State         VIT-Visiting International Teacher | form <u>or</u> a copy of a good standing<br>letter provided by your teacher |
|                                       | Browse                                                                                                    | exchange program sponsor.                                                   |

## **Pay for your VIT Application Online**

| TEXAS Education Agency |                                                                                                    | Edu                | cator Cei              | tification Online      | System (ECOS)                     | After the application is submitted<br>you will see a new request under<br>"Application/Fee Status" |                                                                   |
|------------------------|----------------------------------------------------------------------------------------------------|--------------------|------------------------|------------------------|-----------------------------------|----------------------------------------------------------------------------------------------------|-------------------------------------------------------------------|
|                        | Welcome,                                                                                                    | TEA ID Number:     |                        |                        |                                   | Exit ECOS                                                                                          |                                                                   |
| Main Menu              |                                                                                                    |                    |                        | Educator Ap            | plication Status                  |                                                                                                    |                                                                   |
| Application/Fee Status |                                                                                                    |                    |                        |                        |                                   |                                                                                                    |                                                                   |
| Fingerprint Status     | You may pay for an                                                                                                    | iy pending app     | lications on           | this page. They are li | sted below. TEA may notify you by | email about these applications.                                                                    |                                                                   |
| Applications -         | No longer see your application? Have questions? Please check our <u>frequently asked questions</u> about an application you have submitted. |                    |                        |                        |                                   |                                                                                                    |                                                                   |
| View Certificates 🔻    | Current Requests for Ka                                                                                                    | aory Revote        |                        |                        |                                   |                                                                                                    | NOW IIIRS and follow the steps                                    |
| View Examinations      | Request Type                                                                                                    | App<br>Date        | lication Updat<br>Date | e<br>Entity            | Fee                               | Status                                                                                             | to complete payment.                                              |
| My Documents           | Visiting International Teac                                                                                                    | cher Cert 6/15     | /2022 6/15/2           | 022 ISD                | ** <u>PAY ONLINE NOW.</u>         | Recommended                                                                                        |                                                                   |
| Approved Programs 🗸    | Fingerprint Request (Non                                                                                                    | -Refundable) 1/6/  | 2/8/20                 | 20 SBEC                | ** <u>PAY ONLINE NOW.</u>         | View Fingerprint Status                                                                            |                                                                   |
| Change Address         | View all my Ecommerce                                                                                                    | transactions/Print | <u>a receipt.</u>      |                        |                                   |                                                                                                    |                                                                   |
| Satisfaction Survey    |                                                                                                    |                    |                        |                        |                                   |                                                                                                    | If you do not see an application                                  |
| Switch back to Admin   |                                                                                                    |                    |                        |                        |                                   | Release 16.4.1.0                                                                                   | to pay for, please contact your<br>school district's VIT contact. |

### **Complete Fingerprinting**

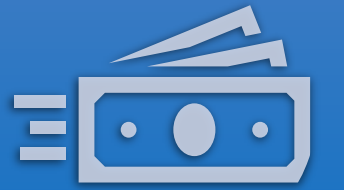

#### Fingerprint Fee \$40.25

Fingerprint payment will be available only after the VIT application is submitted by your school district **and** if you have a social security number.

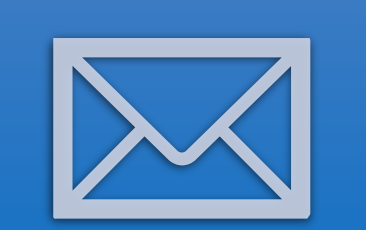

#### Check your email

You will receive a pre-enrollment email from Iden- toGO (nobody@identogo). The email will provide unique codes and instructions on how to schedule a fingerprinting appointment specifically for TEA though IdentoGO's website.

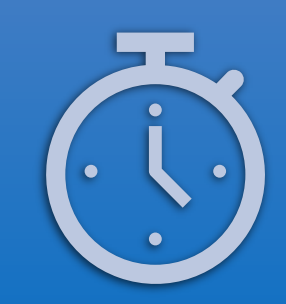

#### **Check your status**

After your scheduled appointment, the fingerprinting results will transfer directly to TEA within 3-7 business days. \*\*Check your spam/junk folder in case the email was filtered there\*\*

### How do I check the status of my application?

| W to Warm                      | I                                                                                                    |                           |                     |                          |                                | When your VIT application is approved it will be     |
|--------------------------------|----------------------------------------------------------------------------------------------------|---------------------------|---------------------|--------------------------|--------------------------------|------------------------------------------------------|
| Main Menu                      |                                                                                                    |                           | Educ                | cator Application Status |                                | removed from the                                     |
| Application/Fee Status         |                                                                                                    |                           |                     |                          |                                | Application /Foo Status                              |
| Fingerprint Status             | You may pay for any pending                                                                                                    | g applications            | on this page. The   | ey are listed below. The | Application/ree status         |                                                      |
| Applications 🗸                 | No longer see your application? Have questions? Please check our <u>frequently asked questions</u> about an application you have submitted. |                           |                     |                          |                                | tab.                                                 |
| View Certificates 🔻            | Current Requests for Danver Chand                                                                                                    | dler                      |                     |                          |                                |                                                      |
| View Examinations              | Request Type                                                                                                    | Application Up<br>Date Da | odate<br>ite Entity | Fee                      | Status                         |                                                      |
| My Documents                   | Fingerprint Request (Non-Refundable)                                                                                                    | ) 5/11/2005 8/5           | 5/2005 SBEC         | Paid                     | <u>View Fingerprint Status</u> |                                                      |
| Approved Programs <del>-</del> | View all my Ecommerce transactions                                                                                                    | s/Print a receipt.        |                     |                          |                                |                                                      |
| Change Address                 |                                                                                                    |                           |                     |                          |                                | Erom the left menu click                             |
|                                |                                                                                                    |                           |                     |                          |                                | "View Certificates", then<br>"Official Certificate". |

Allow 5-7 business days for your certificate to be processed and issued online <u>once all required documents</u> <u>are received</u>.

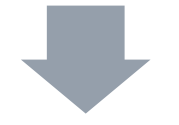

You may check the status of your application from the Application/Fee Status tab.

You will receive an email notification if you are missing items, when your VIT application is submitted, and when your certificate is issued online.

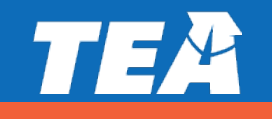

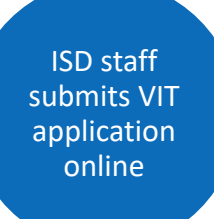

**Educator obtains** 

social security number and

creates TEA

Login account

VIT Certificate Issued

Educator pays all required fees, completes fingerprinting and uploads DS-2019/Letter

### **Questions? Submit a request to Educator Certification**

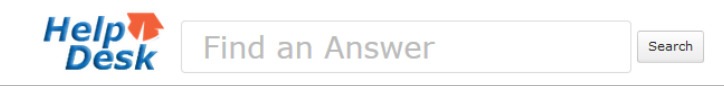

#### Welcome to the TEA Help Desk!

Click on an icon below to look up information or submit your question to TEA staff. If you are unsure of which area to submit your request, please call 512-463-9734 and we will do our best to route your request to the right place.

For a quick orientation to the redesigned TEA Help Desk see the short training video or quick reference guide.

| TEAL Access                          | Educator Certification<br>and CPE                                                                                                    | Educator Testing and<br>Preparation Programs                         | Fingerprinting and<br>Do Not Hire Registry    |
|--------------------------------------|----------------------------------------------------------------------------------------------------|----------------------------------------------------------------------|-----------------------------------------------|
|                                      |                                                                                                    |                                                                      | Ĩ.                                            |
| Need access to your TEAL<br>account? | Do you have educator related questions?                                                                                                    | Have questions about<br>educator testing or<br>preparation programs? | Fingerprinting and Do Not Hire<br>Registry    |
| Grants                               | Certificate of High School<br>Equivalency (TxCHSE)                                                                                               | Texas Virtual<br>School Network                                      | Instructional Materials                       |
| 0000                                 |                                                                                                    | Texas telection Agency                                               |                                               |
| Funding Questions                    | GED, HISET & TASC                                                                                                    | Help/Questions                                                       | Have questions about instructional materials? |
|                                      | Educator Certification<br>FAQs - Educator Certification<br>• Why am I not seeing my updated<br>certificate.<br>• How Do I Print A Copy Of My Cer | d certificate? I can't view my<br>rtification?                       |                                               |
|                                      | <ul> <li>Request a Name or Date of Birth<br/>Records</li> </ul>                                                                                  | Change on Your Certification                                         |                                               |
|                                      | More                                                                                                    | equest                                                               |                                               |

Welcome to the TEA Help Desk! > Submit a Request

#### Submit a Request

#### Request Form:

#### Your email address\*

| Subject * |  |  |
|-----------|--|--|
| VIT -     |  |  |

#### Description \*

Provide as much detail as possible.

#### Your Name (First & Last)\*

#### Your Phone # (XXX-XXX-XXXX)\*

#### Issue?\*

Other

14